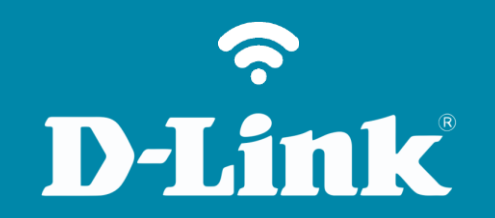

Atualização de Firmware **DIR-505**  DIR-505

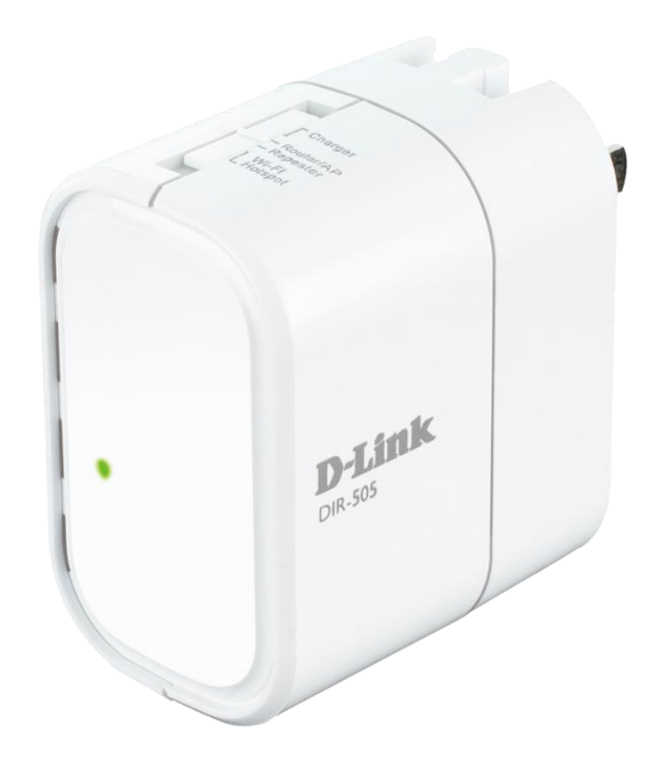

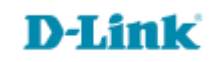

## Procedimentos para atualização de firmware

Sempre mantenha seu equipamento atualizado com a última versão de firmware, isto garante que o seu equipamento tenha todos os patches de segurança, todas as correções de problemas e desempenho otimizado.

Para evitar danos ao equipamento, à atualização de firmware <u>deve ser</u> <u>realizada via cabo Ethernet</u>, e nunca via conexão sem fio.

Antes que seja iniciada a atualização de firmware, verifique se a versão de firmware disponível corresponde com a versão de hardware do seu equipamento. A versão de hardware está localizada na etiqueta embaixo do roteador e é identificada como "*H/W Ver.:*". A atualização deve ser realizada para a mesma versão de hardware (*H/W Ver.:*), mudando somente a versão de firmware.

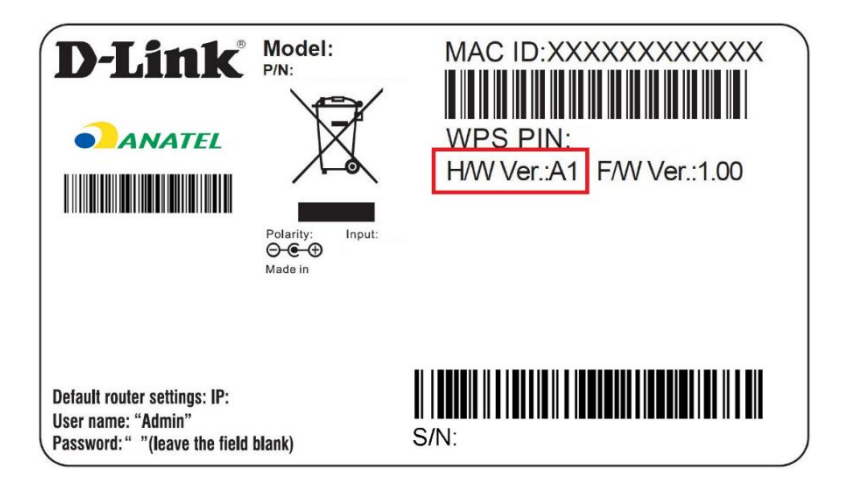

**Obs.:** A atualização deverá ser feita via porta LAN, para isso o modo de operação precisa estar selecionado em HotSpot.

1- Para realizar esta configuração o computador deve estar conectado via cabo Ethernet na porta LAN do DIR-505.

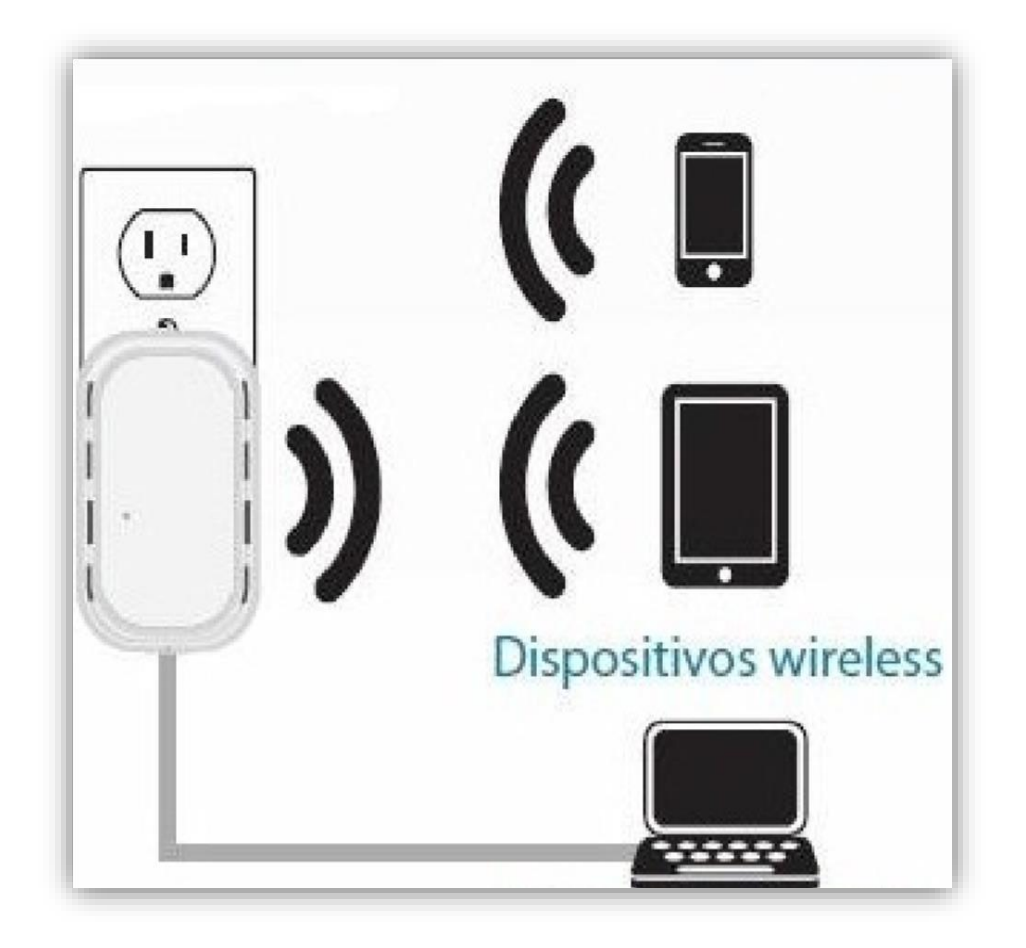

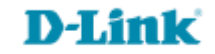

2- Abra o navegador de internet e digite na barra de endereços http://192.168.0.1 e tecle Enter.

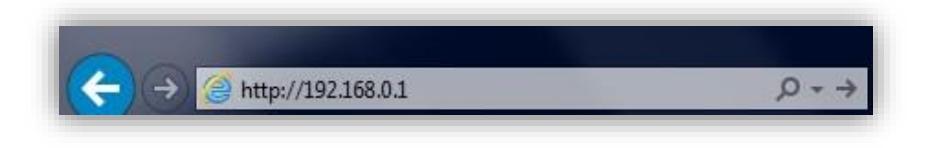

3- Logo em seguida abrirá uma janela de autenticação.

Digite o usuário e senha do equipamento:

User name: admin Password: (em branco). Clique em Login.

| LOGIN                  |                     |
|------------------------|---------------------|
| Log in to the router : |                     |
|                        | User Name : admin 💌 |
|                        | Password : Login    |
|                        |                     |

D-Link

3- Clique em Tools e depois clique em Firmware.

4- Em Upload clique em Browse...

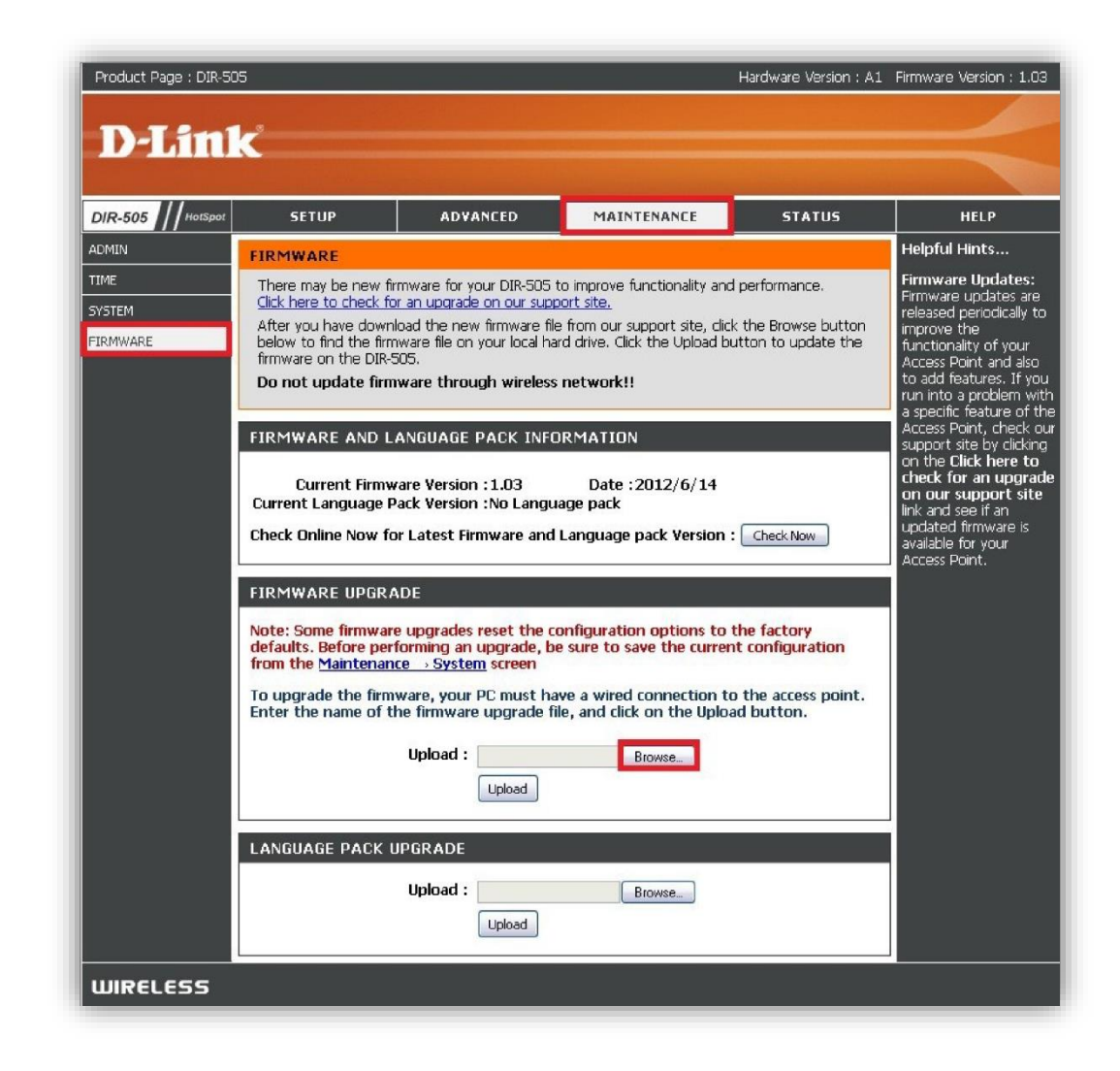

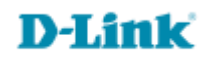

5- Localize o arquivo o qual foi feito o download no site da D-Link e clique em Open ou Abrir. .

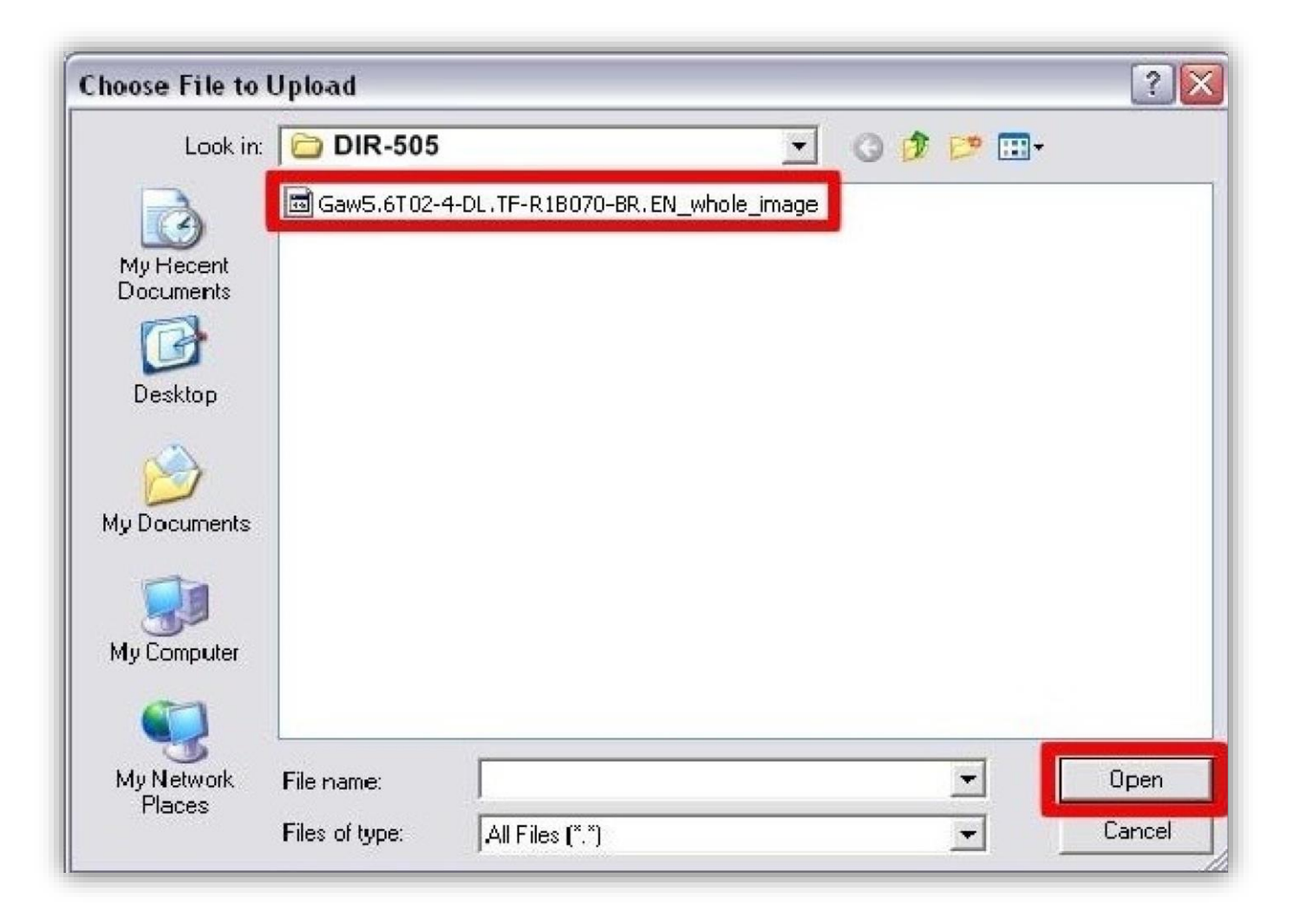

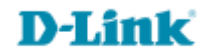

6- Clique no botão **Upgrade** e começará a carregar a firmware. Aguarde o término do procedimento e a contagem regressiva.

## Obs: Não desplugue os cabos ou desligue o equipamento durante a atualização de firmware.

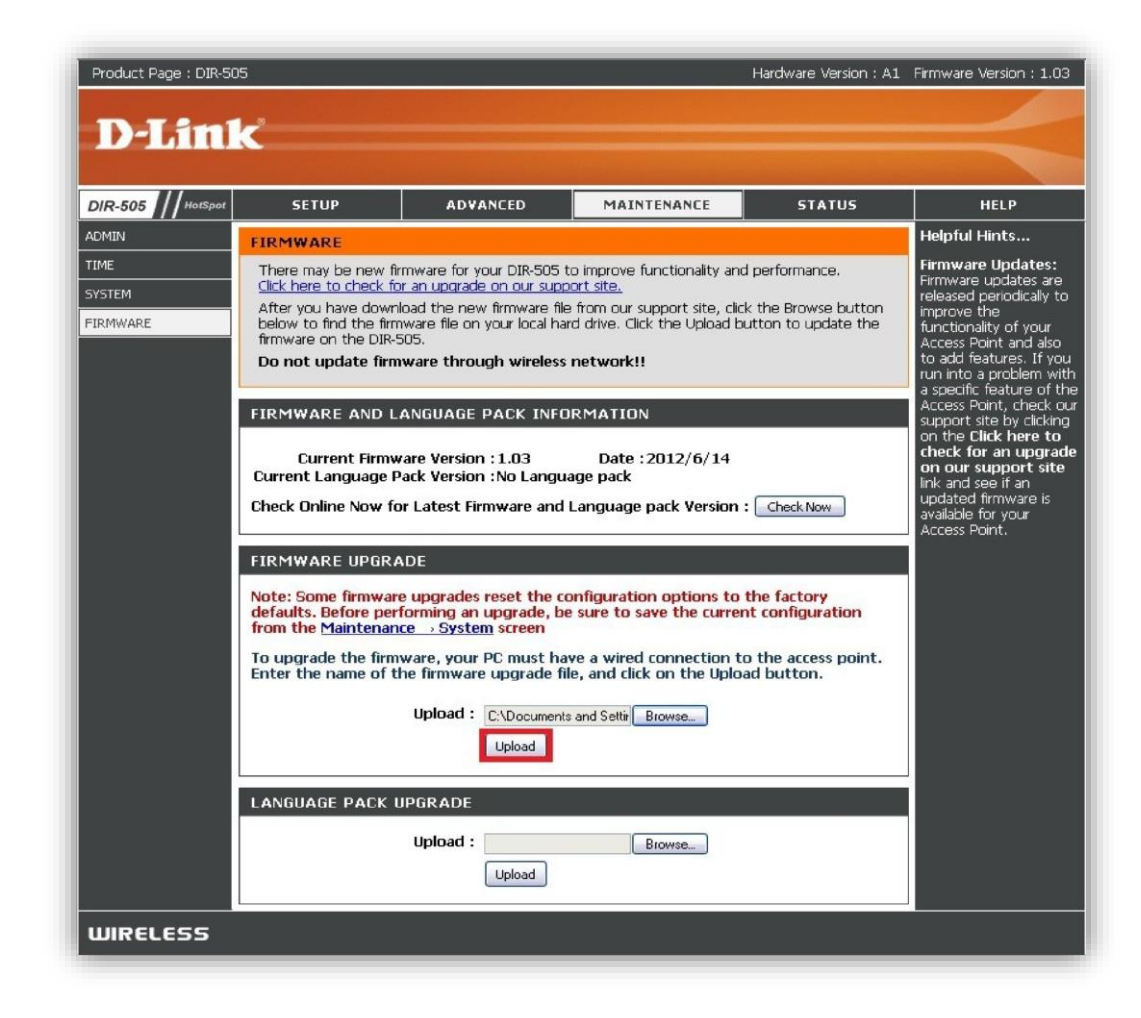

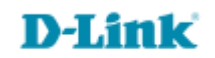

Suporte Técnico www.dlink.com.br/suporte